## Порядок входа на портал для он-лайн аттестации

- 1. После подписания договора и оплаты зайти на портал www.blagovest-family.ru
- 2. Найти форму для входа, ввести логин-пароль

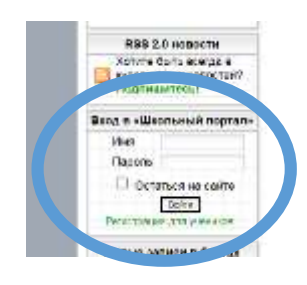

## 3. Пройти по ссылке «Регистрация для учеников»

|                                    | предъевите документы                                                                                            |
|------------------------------------|----------------------------------------------------------------------------------------------------|
|                                    | Веедите серина и номер документа,<br>удастоверяющите личности<br>(свидетельство о рождении, паспарт)<br>Сериня: |
|                                    | 🗱 Очестить Продолжить 🕨                                                                                         |
| Эта форма преди<br>который уже ест | азначена для самостоятельного получения логина и пароля учени<br>в базе заниых ОУ.                              |

- 4. Пройти все три шага регистрации, в результате получить пароль и логин.
- 5. Зайти на сайт под своей учетной записью
- 6. найти слово «тесты», нажать

| Station in the state    |                                           |                                                                                                    |                  |
|-------------------------|-------------------------------------------|----------------------------------------------------------------------------------------------------|------------------|
| · Const. Ch. + Sprapers | - X C Britsmann - B C Bannan              | a allette fanner a 🛄 wirtte des hannes a 🛄 wirtte                                                                | The former a 🕤 🕤 |
| + -+ C A 1000           | nan i Baratan tertenda kirin sabiharana   | and the second second second second second second second second second second second second second second second |                  |
| a rette di reset. a     | the support of the point of the second of | un. Briterenne & Briterenne. Brierine and & telle stand.                                                         | · Constanting (  |
| Transporter .           | Austin * 12 Terni di Calr.*               | Coccusses * O faces                                                                                              |                  |
|                         |                                           |                                                                                                    |                  |
|                         | Нажать!                                   | Объявление                                                                                                    |                  |
|                         | 100                                       |                                                                                                    |                  |
|                         | Tech                                      | ты по англиискому языку                                                                                          |                  |
|                         | Tertu no surrestorous en s                | m as manufact on country little liblace uset family outputter                                                    | block            |
|                         | Ответы отправляйте на е-п                 | nall zamotina@yandex.nu                                                                                          | unce.            |
|                         |                                           |                                                                                                    |                  |
|                         |                                           | Constantion Quantum (allower of the assistance by angle                                                          |                  |
|                         | 60                                        | се автуальные объявления Архии объявлений                                                                        |                  |
|                         |                                           |                                                                                                    |                  |

7. Начать делать тесты, согласно инструкциям и рекомендациям

На слово «тесты» нужно именно нажать, это не раскрывающийся список, а строка в меню!

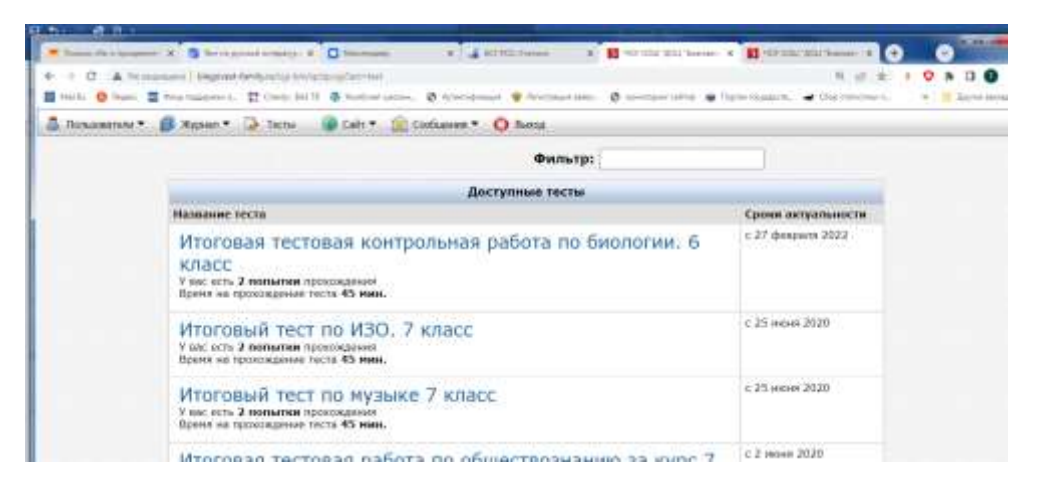

8. Вопросы и консультации на почту e.saliencko@yandex.ru